## MS 365 Excel Basics #4

## Date Time Number Formatting, Formulas, Functions Calculations

Goal of video: Learn about date time serial numbers, number formatting formulas/functions

| How Dates work in Excel (Date Serial Numbers, Date Number Format and Date Formulas)                                 | 2  |
|----------------------------------------------------------------------------------------------------|----|
| Formulas to calculate number of days between two dates, for invoices, loans and projects                            | 4  |
| Formulas to count workdays with NETWORKDAYS.INTL function                                                           | 5  |
| Add days to date to get future date. Learn about WORKDAY.INTL function. Examples: calculating loan due dates        | 6  |
| Subtract days from dates to get past date. Examples such as calculating the date that a project was started         | 6  |
| Move date by a specified number of months with EDATE and EOMONTH functions. Examples with invoices                  | 7  |
| Extract the year, month or day from date using the functions, YEAR, MONTH, DAY, and TEXT. Examples for a date table | 8  |
| How Times work in Excel (Time Serial Numbers, Time Number Format and Time Formulas)                                 | 9  |
| Time Formulas for Payroll                                                                                           | 11 |
| Time Formulas for Night Shift Payroll. Learn about Date-Time Values and the MOD function                            | 12 |
| List of All 26 Date & Time Formulas and Functions                                                                   | 13 |

|    | A                                                                                                | В                                       | C [               | D E                                                               | F                                                         | G                  | Н                    | I               | J                | К          | L |  |  |  |
|----|--------------------------------------------------------------------------------------------------|-----------------------------------------|-------------------|-------------------------------------------------------------------|-----------------------------------------------------------|--------------------|----------------------|-----------------|------------------|------------|---|--|--|--|
| 2  |                                                                                                  | Invoice Due Date                        | 10/25/2024        | In USA enter                                                      | In USA enter dates like: Month/Day/Year or Month-Day-Year |                    |                      |                 |                  |            |   |  |  |  |
| 3  |                                                                                                  | Today                                   | 11/20/2024        | Keyboard for                                                      | eyboard for today's date: Ctrl + ;                        |                    |                      |                 |                  |            |   |  |  |  |
| 4  |                                                                                                  | Days Past Due                           | 26                | Important Formula: Days between dates = Later Date - Earlier Date |                                                           |                    |                      |                 |                  |            |   |  |  |  |
| 6  |                                                                                                  | How does that work?                     | C4: =C3-C2        |                                                                   |                                                           |                    |                      |                 |                  |            |   |  |  |  |
| 8  | 8 Dates in Excel:                                                                                |                                         |                   |                                                                   |                                                           |                    |                      |                 |                  |            |   |  |  |  |
| 9  | When you type a date, an automatic Date Number Format is applied on top of a Date Serial Number, |                                         |                   |                                                                   |                                                           |                    |                      |                 |                  |            |   |  |  |  |
| 10 |                                                                                                  | which is the number of days sir         | nce Dec, 31, 1899 | . 1/1/1900 = 1                                                    | 1, 1/2/1900                                               | = 2                |                      |                 |                  |            |   |  |  |  |
| 12 |                                                                                                  | Today                                   | 45616             | General Num                                                       | nber Format                                               | Keyboard =         | Ctrl + Shift         | +~/`            |                  |            |   |  |  |  |
| 14 |                                                                                                  | Examples of Dates:                      |                   |                                                                   |                                                           |                    |                      |                 |                  |            |   |  |  |  |
| 16 |                                                                                                  | Date                                    | Serial Number     |                                                                   |                                                           |                    |                      |                 |                  |            |   |  |  |  |
| 17 |                                                                                                  | 1/1/1900                                | 1                 | First day that                                                    | t Excel unde                                              | rstands            |                      |                 |                  |            |   |  |  |  |
| 18 | ľ                                                                                                | 1/2/1900                                | 2                 | Second day t                                                      | hat Excel un                                              | derstands          |                      |                 |                  |            |   |  |  |  |
| 19 | ſ                                                                                                | 11/17/2024                              | 45613             | The date 11/                                                      | 17/2024 is 4                                              | 5613 days s        | since Dec 3          | 1, 1899         |                  |            |   |  |  |  |
| 20 |                                                                                                  | 5/5/9999                                | 2958225           | The date 5/5                                                      | /9999 is 295                                              | 8225 days s        | since Dec 3          | 1, 1899         |                  |            |   |  |  |  |
| 21 |                                                                                                  | 12/31/1899                              | Text              | Text because                                                      | e it is before                                            | the first day      | that Excel           | recognizes a    | is a date value. |            |   |  |  |  |
| 22 |                                                                                                  | 7/4/1776                                | Text              | Text because                                                      | e it is before                                            | the first day      | that Excel           | recognizes a    | is a date value. |            |   |  |  |  |
|    |                                                                                                  |                                         | Column not        |                                                                   |                                                           |                    |                      |                 |                  |            |   |  |  |  |
| 23 |                                                                                                  | ####################################### | wide enough       | #### tells yo                                                     | u that the co                                             | olumn not w        | ide enough           | to display D    | ate with Number  | Formatting |   |  |  |  |
| 25 |                                                                                                  | There are Many Number Format            | ts for Dates:     |                                                                   |                                                           |                    |                      |                 |                  |            |   |  |  |  |
| 26 |                                                                                                  | Today                                   | Serial Number     |                                                                   |                                                           |                    |                      |                 |                  |            |   |  |  |  |
| 27 |                                                                                                  | 11/17/2024                              | 45613             |                                                                   |                                                           |                    |                      |                 |                  |            |   |  |  |  |
| 28 |                                                                                                  | Sunday, November 17, 2024               | 45613             |                                                                   |                                                           |                    |                      |                 |                  |            |   |  |  |  |
| 29 |                                                                                                  | 11/17                                   | 45613             |                                                                   |                                                           |                    |                      |                 |                  |            |   |  |  |  |
| 30 |                                                                                                  | 17-Nov-24                               | 45613             |                                                                   |                                                           |                    |                      |                 |                  |            |   |  |  |  |
| 31 |                                                                                                  | Sunday, 11/17/2024                      | 45613             | Number Forr                                                       | natting Code                                              | e: <b>m</b> = mont | h, <b>d</b> = day, y | <b>y</b> = year |                  |            |   |  |  |  |
| 32 | Such as: <b>ddd, m/d/yyy</b> to show <b>Sun, 11/17/2024</b>                                      |                                         |                   |                                                                   |                                                           |                    |                      |                 |                  |            |   |  |  |  |

| Date Custom Number Format : |
|-----------------------------|
| d = day                     |
| m = month                   |
| y = year                    |
| Separators allowed: /, -    |

Date

11/1/2024

| Date Custom   |                  |                             |
|---------------|------------------|-----------------------------|
| Number Format | Date = 11/1/2024 | What Number Format Shows    |
| d             | 1                | Day number                  |
| dd            | 01               | Day number with lead zero   |
| ddd           | Fri              | 3 letter day                |
| dddd          | Friday           | Full day name               |
| m             | 11               | Month number                |
| mm            | 11               | Month number with lead zero |
| mmm           | Nov              | 3 letter month              |
| mmmm          | November         | Full month name             |
| У             | 24               | Last 2 digits of year       |
| уу            | 24               | Last 2 digits of year       |
| ууу           | 2024             | 4 digit year                |
| уууу          | 2024             | 4 digit year                |
| m/d/yyy       | 11/1/2024        | Forward slash ok            |
| m-d-yyy       | 11-1-2024        | Dash ok                     |
| ddd, m/d/yy   | Fri, 11/1/24     | Comma ok                    |

|   | А   | В                                             | С          | D           | E        | FG | Н            | I                         |
|---|-----|-----------------------------------------------|------------|-------------|----------|----|--------------|---------------------------|
| 1 |     |                                               |            |             |          |    |              |                           |
| 2 |     |                                               | Differenc  | e Between T | wo Dates | ;  |              |                           |
| 3 | ] ] |                                               |            |             |          |    |              |                           |
| 4 |     | Question:                                     | Start      | End         | Days:    |    | Formula:     | Notes:                    |
| 5 | ] [ | How many days until school starts?            | 8/15/2024  | 9/26/2024   | 42       | 1  | E5: =D5-C5   | Difference between dates, |
| 6 | ] [ | How many days is the invoice past due?        | 2/28/2024  | 3/1/2024    | 2        | 2  | E6: =D6-C6   | not including 1st day     |
| 7 | ] [ | How many days was the loan outstanding?       | 9/5/2024   | 1/3/2025    | 120      | 3  | E7: =D7-C7   | = EndDate - StartDate     |
|   |     | How many days did the project take?           |            |             |          |    |              | Difference between dates, |
| 8 |     | now many days did the project take?           | 12/27/2024 | 3/1/2025    | 65       | 4  | E8: =D8-C8+1 | including 1st day         |
| 9 | ן ר | How many days of vacation, including 1st day? | 8/15/2024  | 9/26/2024   | 43       | 5  | E9: =D9-C9+1 | = EndDate - StartDate + 1 |

|    | АВ                                                                    | С          | D                   | E           | FG     | Н                                                            | l J            |  |  |  |
|----|-----------------------------------------------------------------------|------------|---------------------|-------------|--------|--------------------------------------------------------------|----------------|--|--|--|
| 1  |                                                                       |            |                     |             |        |                                                              |                |  |  |  |
| 2  | 2 Count Workdays (difference between dates, while skipping some days) |            |                     |             |        |                                                              |                |  |  |  |
| 3  |                                                                       |            |                     |             |        |                                                              |                |  |  |  |
| 4  | Question:                                                             | Start      | End                 | Days:       |        | Formula:                                                     | Holidays       |  |  |  |
|    | How many workdays are there?                                          |            |                     |             |        |                                                              |                |  |  |  |
| 5  | (Fri. & Sat. non-workdays)                                            | 1/21/2024  | 3/14/2024           | 38          | 6      | E5: =NETWORKDAYS.INTL(C5,D5,7,J5:J8)                         | Mon, 1/15/2024 |  |  |  |
|    | How many workdays are there?                                          |            |                     |             |        |                                                              |                |  |  |  |
| 6  | (Wed. & Sun. non-workdays)                                            | 1/21/2024  | 3/14/2024           | 35          | 7      | E6: =NETWORKDAYS.INTL(C6,D6,"0010001",J5:J8)                 | Mon, 1/22/2024 |  |  |  |
| 7  |                                                                       |            | -<br>-              |             |        |                                                              | Mon, 1/29/2024 |  |  |  |
| 8  |                                                                       | Notes:     |                     |             |        |                                                              | Fri, 2/16/2024 |  |  |  |
| 9  |                                                                       | =NETWORKI  | DAYS.INTL(St        | artDate ,En | dDa    | te ,WeekendString ,HolidaysAsRange )                         |                |  |  |  |
| 10 |                                                                       | * weeken   | d argument y        | ou can crea | ate a  | any pattern of workdays / non-workdays.                      |                |  |  |  |
| 11 |                                                                       | * 1 repres | ents a non-w        | orkday and  | 1 0 re | epresents a workday.                                         |                |  |  |  |
| 12 | 2 * Must be 7 characters long.                                        |            |                     |             |        |                                                              |                |  |  |  |
| 13 |                                                                       | * Must be  | encased in q        | uotes.      |        |                                                              |                |  |  |  |
| 14 |                                                                       | * For exar | nple, <b>"00100</b> | 01" would   | resu   | It in a weekend that is <b>Wednesday</b> and <b>Sunday</b> . |                |  |  |  |
| 15 |                                                                       |            |                     |             |        |                                                              |                |  |  |  |

|    | A | В                                                      | С          | D           | E          | FG   | Н                               | 1                                                                                                    |  |  |  |  |
|----|---|--------------------------------------------------------|------------|-------------|------------|------|---------------------------------|----------------------------------------------------------------------------------------------------|--|--|--|--|
| 1  |   |                                                        |            |             |            |      |                                 |                                                                                                    |  |  |  |  |
| 2  |   | Add Days to Date to Get Future Date                    |            |             |            |      |                                 |                                                                                                    |  |  |  |  |
| 3  |   |                                                        |            |             |            |      |                                 |                                                                                                    |  |  |  |  |
| 4  |   | Question:                                              | Start      | Number Days | Dates:     |      | Formulas:                       | Notes:                                                                                                    |  |  |  |  |
|    |   |                                                        |            |             |            |      |                                 | Calculate future date by adding days                                                                                   |  |  |  |  |
| 5  |   | When is the loan due?                                  | 9/5/2024   | 120         | 1/3/2025   | 8    | E5: =C5+D5                      | = StartDate + NumberOfDays                                                                                             |  |  |  |  |
|    |   | What is and data for project                           |            |             |            |      |                                 | Determine future date while excluding weekends and                                                                     |  |  |  |  |
|    |   | (4 st slow 10 in slove sl)                             |            |             |            |      |                                 |                                                                                                    |  |  |  |  |
|    |   | (1st day is included)?                                 |            |             |            |      |                                 | =WORKDAY.INIL(StartDate-1,NumberworkDays,                                                                              |  |  |  |  |
| 6  |   | (Fri. & Sat. non-workdays)                             | 11/17/2024 | 40          | 1/9/2025   | 9    | E6: =WORKDAY.INTL(C6-1,D6,7)    | WeekendNumber,HolidayAsRange)                                                                                          |  |  |  |  |
| 7  |   |                                                        |            |             |            |      |                                 |                                                                                                    |  |  |  |  |
| 8  |   |                                                        |            |             | Subtract D | ayst | from Date to Get Past Date      |                                                                                                    |  |  |  |  |
| 9  |   |                                                        |            |             |            |      |                                 |                                                                                                    |  |  |  |  |
| 10 | ) | Question:                                              | End        | Number Days | Start      |      | Formulas:                       | Notes:                                                                                                    |  |  |  |  |
|    |   |                                                        |            |             |            |      |                                 | Calculate future date by adding days                                                                                   |  |  |  |  |
| 11 |   | When was the loan issued?                              | 1/3/2025   | 120         | 9/5/2024   | 10   | E11: =C11-D11                   | = StartDate - NumberOfDays                                                                                             |  |  |  |  |
|    |   | What is end date for project<br>(1st day IS included)? |            |             |            |      |                                 | Determine past date while excluding weekends and holidays (1st day included) =WORKDAY.INTL(StartDate+1,NumberWorkDays, |  |  |  |  |
| 12 | 2 | (Fri. & Sat. non-workdays)                             | 1/9/2025   | -40         | 11/17/2024 | 11   | E12: =WORKDAY.INTL(C12+1,D12,7) | WeekendNumber,HolidayAsRange)                                                                                          |  |  |  |  |

|   | А                                                | В                              | С         | D      | E         | FG | Н                   | I                                                      |  |  |
|---|--------------------------------------------------|--------------------------------|-----------|--------|-----------|----|---------------------|--------------------------------------------------------|--|--|
| 1 |                                                  |                                |           |        |           |    |                     |                                                        |  |  |
| 2 | Move a Date a Number Months Forward or Backwards |                                |           |        |           |    |                     |                                                        |  |  |
| 3 |                                                  |                                |           |        |           | _  |                     |                                                        |  |  |
|   |                                                  |                                | Start     | Number |           |    |                     |                                                        |  |  |
| 4 | Q                                                | uestion:                       | Date      | Months | Date:     |    | Formulas:           | Notes:                                                 |  |  |
|   | W                                                | /hen does my pension           |           |        |           |    |                     | Calculate future date by adding number of months with: |  |  |
| 5 | р                                                | lan vest?                      | 1/22/2024 | 60     | 1/22/2029 | 12 | E5: =EDATE(C5,D5)   | =EDATE(StartDate,NumberOfMonths)                       |  |  |
|   | W                                                | /hat is last day of this       |           |        |           |    |                     | Calculate end of month date with:                      |  |  |
| 6 | m                                                | nonth?                         | 2/20/2024 | 0      | 2/29/2024 | 13 | E6: =EOMONTH(C6,D6) | =EOMONTH(StartDate,NumberOfMonths)                     |  |  |
|   | W                                                | /hat day is invoice due, if it |           |        |           |    |                     | For each function months can be:                       |  |  |
|   | is                                               | due on the same day, two       |           |        |           |    |                     | positive (jump into future),                           |  |  |
| 7 | m                                                | nonths ahead?                  | 1/22/2024 | 2      | 3/22/2024 | 14 | E7: =EDATE(C7,D7)   | zero (same month as StartDate)                         |  |  |
|   | W                                                | /hat day is invoice due, if it |           |        |           |    |                     | negative (jump into past)                              |  |  |
|   | lis                                              | due at the end of next         |           |        |           |    |                     |                                                        |  |  |
| 8 | m                                                | nonth?                         | 1/20/2024 | 1      | 2/29/2024 | 15 | E8: =EOMONTH(C8,D8) |                                                        |  |  |

|   | A B                                        | С          | D      | E F | G                    | Н                                        |  |  |  |  |  |
|---|--------------------------------------------|------------|--------|-----|----------------------|------------------------------------------|--|--|--|--|--|
| 1 | 1                                          |            |        |     |                      |                                          |  |  |  |  |  |
| 2 | 2 Year, Month, Day from Date Serial Number |            |        |     |                      |                                          |  |  |  |  |  |
| 3 |                                            |            |        |     |                      |                                          |  |  |  |  |  |
|   |                                            | Start      |        |     |                      |                                          |  |  |  |  |  |
| 4 | Question:                                  | Date       | Date:  |     | Formulas:            | Notes:                                   |  |  |  |  |  |
|   | Voor                                       |            |        |     |                      | YEAR creates the year as a number from a |  |  |  |  |  |
| 5 | fedi                                       | 11/17/2024 | 2024   | 16  | D5: =YEAR(C5)        | Serial Number Date                       |  |  |  |  |  |
|   | Month                                      |            |        |     |                      | MONTH creates the month as a number from |  |  |  |  |  |
| 6 | Monun                                      | 11/17/2024 | 11     | 17  | D6: =MONTH(C6)       | a Serial Number Date                     |  |  |  |  |  |
|   |                                            |            |        |     |                      | DAY creates the day as a number from a   |  |  |  |  |  |
| 7 | Day                                        | 11/17/2024 | 17     | 18  | D7: =DAY(C7)         | Serial Number Date                       |  |  |  |  |  |
| 8 | Day Name?                                  | 11/17/2024 | Sunday | 19  | D8: =TEXT(C8,"dddd") | TEXT converts a number to text based on  |  |  |  |  |  |
| 9 | Month Name?                                | 11/17/2024 | Nov    | 20  | D9: =TEXT(C9,"mmm")  | Number Formatting Code.                  |  |  |  |  |  |

|                                                                            | А                                       | В                                  | С                                 | DE         | F                               | G                   | Н                    | I                             | J                   | К             | L              | М              | N   |
|----------------------------------------------------------------------------|-----------------------------------------|------------------------------------|-----------------------------------|------------|---------------------------------|---------------------|----------------------|-------------------------------|---------------------|---------------|----------------|----------------|-----|
| 1                                                                          |                                         |                                    |                                   |            |                                 |                     | Space                |                               |                     |               |                |                |     |
| 2                                                                          |                                         | Description                        | Time Value                        |            |                                 |                     | 1                    |                               |                     |               |                |                |     |
| 3                                                                          |                                         | 8:15:15 PM                         | 8:15:15 PM                        | Er         | nter times                      | like: <b>hh:m</b> r | n:ss AM/PM ,         | As soon as you                | type a color        | n, Excel thir | nks that it is | a time value   |     |
| 4                                                                          |                                         | 20:15:15                           | 20:15:15                          | м          | Military time: don't type AM/PM |                     |                      |                               |                     |               |                |                |     |
| 5                                                                          |                                         | 8:00 AM                            | 8:00 AM                           | Er         | nter signifi                    | cant digits         | only for time v      | /alues like: 8 a              | for 8 AM, a         | nd Excel un   | derstands it   | : is a time va | lue |
| 6                                                                          |                                         | 5:15 PM                            | 5:15 PM                           | Er         | nter signifi                    | cant digits         | only for time v      | /alues like: 5 p              | for 5 PM, a         | nd Excel un   | derstands it   | t is a time va | lue |
| 7                                                                          |                                         | Current Time                       | 6:48 PM                           | Ke         | eyboard fo                      | r today's tir       | ne: Ctrl + Shif      | ft + ;                        |                     |               |                |                |     |
| 8                                                                          |                                         |                                    | 11/21/2024 18:48                  |            | - · · ·                         |                     |                      |                               |                     |               |                |                |     |
| 9 <b>Q:</b> But what is actually in the cell, when you enter a time value? |                                         |                                    |                                   |            |                                 |                     |                      |                               |                     |               |                |                |     |
| 10                                                                         | 10 A: The proporation of a 24 hour day. |                                    |                                   |            |                                 |                     |                      |                               |                     |               |                |                |     |
| 11                                                                         |                                         |                                    |                                   |            |                                 |                     |                      |                               |                     |               |                |                |     |
|                                                                            |                                         | Туре 8 а,                          |                                   |            |                                 |                     |                      |                               |                     |               |                |                |     |
| 12                                                                         |                                         | Enter                              | 8:00 AM                           |            |                                 |                     |                      |                               |                     |               |                |                |     |
|                                                                            |                                         | Type 8 a,                          |                                   |            |                                 |                     |                      |                               |                     |               |                |                |     |
|                                                                            |                                         | Ctrl + Enter,                      |                                   |            |                                 |                     |                      |                               |                     |               |                |                |     |
| 13                                                                         |                                         | Ctrl + Shift + ~/`                 | 0.333333333                       | W          | hat Excel                       | did behind          | the scenes w         | hen you entered               | d 8:00 AM is        | : 8 /24 = 1/3 | 3 = 0.333      |                |     |
|                                                                            |                                         | Type formula =8/24,                |                                   |            |                                 |                     |                      |                               |                     |               |                |                |     |
|                                                                            |                                         | Ctrl + Enter,                      |                                   |            |                                 |                     |                      |                               |                     |               |                |                |     |
| 14                                                                         |                                         | Apply Time Number Format           | 8:05:00 AM                        | Th         | ie proporti                     | on of 8 hou         | irs to 24 hours      | s in day with Tim             | ne Number F         | ormatting a   | applied        |                |     |
| 15                                                                         |                                         |                                    |                                   |            |                                 |                     |                      |                               |                     |               |                |                |     |
| 16                                                                         |                                         | Q: How to calculate hours betwee   | en two dates when Excel divid     | les time v | /alue by 24                     | 4?                  |                      |                               |                     |               |                |                |     |
| 17                                                                         |                                         | A: Multiply by 24 to get decimal b | back up to an hour unit, like: (E | nd Time    | - Start Tim                     | e)*24               |                      |                               |                     |               |                |                |     |
| 18                                                                         |                                         |                                    |                                   |            |                                 |                     |                      |                               |                     |               |                |                |     |
| 19                                                                         |                                         | Time In (Start)                    | 8:00 AM                           |            |                                 |                     |                      |                               |                     |               |                |                |     |
| 20                                                                         |                                         | Time Out (End)                     | 5:15 PM                           |            |                                 |                     |                      |                               |                     |               |                |                |     |
| 21                                                                         |                                         | Hours Worked                       | 9.25                              | (E         | nd Time -                       | Start Time)         | *24 =(C20-C          | 19)*24                        |                     |               |                |                |     |
| 22                                                                         |                                         |                                    |                                   | Re         | emember:                        | Ctrl + Shift        | + ~/` to remo        | ove Time Numbe                | er Format           |               |                |                |     |
| 23                                                                         |                                         |                                    |                                   | 1          |                                 |                     |                      |                               |                     |               |                |                |     |
| 24                                                                         |                                         | Time In (Start1)                   | 8:00 AM                           |            |                                 |                     |                      |                               |                     |               |                |                |     |
| 25                                                                         |                                         | Time Out (End1)                    | 12:05 PM                          |            |                                 |                     |                      |                               |                     |               |                |                |     |
| 26                                                                         |                                         | Time In (Start2)                   | 1:15 PM                           |            |                                 |                     |                      |                               |                     |               |                |                |     |
| 27                                                                         |                                         | Time Out (End2)                    | 5:15 PM                           |            |                                 |                     |                      |                               |                     |               |                |                |     |
| 28                                                                         |                                         | Hours Worked                       | 8.083333333                       | (E         | ndTime1 -                       | StartTime           | 1+EndTime2 -         | StartTime2)*24                | 4 =(C25-C24         | 4+C27-C26     | )*24           |                |     |
| 29                                                                         |                                         |                                    |                                   | D          | o not roun                      | d times: ke         | ep all the dec       | imals.                        |                     |               |                |                |     |
| 30                                                                         |                                         |                                    |                                   | Re         | emember:                        | Ctrl + Shift        | + ~/` to remo        | ove Time Numbe                | er Format           |               |                |                |     |
| 31                                                                         |                                         |                                    |                                   | 1          |                                 |                     |                      |                               |                     |               |                |                |     |
| 32                                                                         |                                         | Time                               | Change Number Formatting          |            |                                 |                     |                      |                               |                     |               |                |                |     |
| 33                                                                         |                                         | 8:00 PM                            | 0.833333333                       | N          | umber For                       | matting Co          | de: <b>h</b> = hour, | <b>m</b> = minute, <b>s</b> = | second, se          | parated by    | colon.         |                |     |
| 34                                                                         |                                         | 08:00 PM                           | 0.833333333                       | Sι         | ich as: <b>h:r</b>              | nm AM to s          | how <b>8:00 AM</b>   | or h:mm to sh                 | now <b>20:00</b> fo | or 8:00 PM    |                |                |     |
| 35                                                                         |                                         | 08:00:00 PM                        | 0.833333333                       |            |                                 |                     |                      |                               |                     |               |                |                |     |
| 36                                                                         |                                         | 20:00                              | 0.833333333                       |            |                                 |                     |                      |                               |                     |               |                |                |     |

| Time Custom Number Format :                    |
|------------------------------------------------|
| h = hour                                       |
| m = minute                                     |
| s = seconds                                    |
| : (colon) separates parts of time value        |
| Type Space and then AM or PM                   |
| Leave out AM or PM, Military time is displayed |
| [hh] shows hours past 24 hours                 |

| Time with Time  | Time Custom Number | Serial Number Under |
|-----------------|--------------------|---------------------|
| Number Format   | Format             | the Time            |
| 1:30 PM         | h:mm AM/PM         | 0.5625              |
| 01:30 PM        | hh:mm AM/PM        | 0.5625              |
| 1:30:00 PM      | h:mm:ss AM/PM      | 0.5625              |
| 13:30           | h:mm               | 0.5625              |
| 00:15:00        | hh:mm:ss           | 0.010416667         |
| 00:00:15        | hh:mm:ss           | 0.000173611         |
| 8 AM            | h AM/PM            | 0.333333333         |
| 8/31/2022 8:03  | m/d/yy h:mm        | 44804.33542         |
| 8/31/22 8:03 AM | m/d/yy h:mm AM/PM  | 44804.33542         |
| 30:00:00        | [hh]:mm:ss         | 1.25                |
| 30:00           | [hh]:mm            | 1.25                |
| 78:30           | [hh]:mm            | 3.270833333         |

|                                               | А В                         | С                              | D         | E         | F                  | G                         | Н                    | I J                                          | К                        |  |  |  |
|-----------------------------------------------|-----------------------------|--------------------------------|-----------|-----------|--------------------|---------------------------|----------------------|----------------------------------------------|--------------------------|--|--|--|
| 1                                             |                             |                                |           |           |                    |                           |                      |                                              |                          |  |  |  |
| 2                                             | Payroll Time Calculations   |                                |           |           |                    |                           |                      |                                              |                          |  |  |  |
| 3                                             | Frankesse                   | a this former la requit later. |           |           |                    |                           |                      |                                              |                          |  |  |  |
| 4                                             | Employee                    | Hourty wage (\$)               |           |           | Hours worked       | Gross Pay (\$)            | ^ Assume we will us  | Ve will use this formula result later        |                          |  |  |  |
| 5                                             | Shardae Long                | 27.55                          | 8:00 AM   | 1:10 PM   | 5.16666666         | 142.34                    | ^^ 10/60 = 1/6 = 0.6 | 66 Time value is not required to be rounded. |                          |  |  |  |
| 6                                             |                             |                                |           | Formulas: | F5: =(E5-D5)^24    | G5: =ROUND(F5^C5,2)       |                      |                                              |                          |  |  |  |
| /                                             |                             |                                |           |           | Do not round nours | Round Money               |                      |                                              |                          |  |  |  |
| 8                                             | 2:                          |                                |           |           |                    | 22                        |                      |                                              |                          |  |  |  |
| 9                                             |                             |                                |           | <b>.</b>  |                    |                           |                      |                                              |                          |  |  |  |
| 10                                            |                             |                                |           | Note:     | T Number hours bet | ween two time values =    |                      |                                              |                          |  |  |  |
| 11                                            | 11 (EndTime - StartTime)*24 |                                |           |           |                    |                           |                      |                                              |                          |  |  |  |
| 12 Number hours when there is a lunch break = |                             |                                |           |           |                    |                           |                      |                                              |                          |  |  |  |
| 13                                            |                             |                                |           |           | (EndTime1 -        | StartTime1 + EndTime2 - S | StartTime2)*24 ♥     |                                              |                          |  |  |  |
| 14                                            |                             |                                |           |           |                    | 1                         |                      |                                              |                          |  |  |  |
| 15                                            |                             |                                |           | Lui       | nch Break          |                           |                      |                                              |                          |  |  |  |
| 16                                            | Employee                    | Day                            | StartTime | EndTime1  | StartTime2         | EndTime2                  | Hours Worked         |                                              |                          |  |  |  |
| 17                                            | Shardae Long                | MONDAY                         | 8:30 AM   | 12:00 PM  | 12:30 PM           | 5:42 PM                   | 8.7                  | <b>23</b> H17: =(E17:E21-D17                 | :D21+G17:G21-F17:F21)*24 |  |  |  |
| 18                                            |                             | TUESDAY                        | 8:30 AM   | 12:00 PM  | 12:30 PM           | 5:00 PM                   | 8                    |                                              |                          |  |  |  |
| 19                                            |                             | WEDNESDAY                      | 9:30 AM   | 12:10 PM  | 12:30 PM           | 4:00 PM                   | 6.166666667          |                                              |                          |  |  |  |
| 20                                            |                             | THURSDAY                       | 8:30 AM   | 12:00 PM  | 1:30 PM            | 5:30 PM                   | 7.5                  |                                              |                          |  |  |  |
| 21                                            |                             | FRIDAY                         | 7:00 AM   | 10:30 AM  | 11:15 AM           | 3:00 PM                   | 7.25                 |                                              |                          |  |  |  |
| 22                                            | TOTAL HOURS                 |                                |           |           |                    | Total Hours:              | 37.61666667          | H22: =SUM(H17#)                              |                          |  |  |  |
| 23                                            |                             |                                |           |           |                    | Wage per hour:            | \$35.75              |                                              |                          |  |  |  |
| 24                                            |                             |                                |           |           |                    | Gross Pay:                | \$1,344.80           | H24: =ROUND(H23*                             | H22,2)                   |  |  |  |

## Night Shift Time Calculations

| Question:       | Start              | End                | Hours Worked: |
|-----------------|--------------------|--------------------|---------------|
| How many hours  |                    |                    |               |
| did you work on |                    |                    |               |
| night shift?    | 11/21/2024 8:20 PM | 11/22/2024 2:05 AM | 5.75          |
| How many hours  |                    |                    |               |
| did you work on |                    |                    |               |
| night shift?    | 8:20 PM            | 2:05 AM            | 5.75          |
| How many hours  |                    |                    |               |
| did you work on |                    |                    |               |
| night shift?    | 8:20 PM            | 2:05 AM            | 5.75          |

| Formula:                                                                                                    | Notes:                                             |
|----------------------------------------------------------------------------------------------------|----------------------------------------------------|
|                                                                                                    | If you are using date-time values, Hours           |
|                                                                                                    | Worked on Night Shift =                            |
| <b>24</b> E5: =(D5-C5)*24                                                                                       | (EndDateTime - StartDateTime)*24                   |
|                                                                                                    |                                                    |
|                                                                                                    | Hours Worked on Night Shift =                      |
| <b>24</b> E6: =MOD(D6-C6,1)*24                                                                                  | MOD(EndTime - StartTime,1)*24                      |
|                                                                                                    | Hours Worked on Night Shift =                      |
|                                                                                                    | ((EndTime-StartTime +                              |
| <b>26</b> E7: =(D7-C7+(D7 <c7))*24< th=""><th>(EndTime<starttime))*24< th=""></starttime))*24<></th></c7))*24<> | (EndTime <starttime))*24< th=""></starttime))*24<> |

| MOD(n, d) = n - d*INT(n/d) |                     |  |  |  |  |  |
|----------------------------|---------------------|--|--|--|--|--|
| n                          | EndTime - StartTime |  |  |  |  |  |
| d                          | 1                   |  |  |  |  |  |
| n - d*INT(n/d)             | 0.239583333         |  |  |  |  |  |

## Formula:

C12: =D6-C6-C11\*INT((D6-C6)/C11)

n - d\*INT(n/d) = 2:05 AM - 8:20 PM - 1 \* INT((2:05 AM - 8:20 PM)/1)

How Mod works:

https://www.youtube.com/watch?v=VcgSkLpgo6o

Excel Magic Trick 1206: Day & Night Shift Time Calculations: Add Total Hours Single Cell Formula

|    | А В                         | С                     | D           | E          | FG | Н                                             | I                                                 | J K             |  |
|----|-----------------------------|-----------------------|-------------|------------|----|-----------------------------------------------|---------------------------------------------------|-----------------|--|
| 1  | Date and Time Form          | te and Time Formulas: |             |            |    |                                               |                                                   |                 |  |
| 2  | Question:                   | Start                 | End         | Days:      |    | Formula:                                      | Notes:                                            |                 |  |
|    | How many days until         |                       |             |            |    |                                               |                                                   |                 |  |
| 3  | school starts?              | 8/15/2024             | 9/26/2024   | 42         | 1  | E3: =D3-C3                                    |                                                   |                 |  |
|    | How many days is the        |                       |             |            |    |                                               | Difference between dates, not including 1st day = |                 |  |
| 4  | invoice past due?           | 2/28/2024             | 3/1/2024    | 2          | 2  | E4: =D4-C4                                    | EndDate - StartDate                               |                 |  |
|    | How many days was the       |                       |             |            |    |                                               |                                                   |                 |  |
| 5  | loan outstanding?           | 9/5/2024              | 1/3/2025    | 120        | 3  | E5: =D5-C5                                    |                                                   | Holidays        |  |
|    | How many days did the       |                       |             |            |    |                                               |                                                   |                 |  |
| 6  | project take?               | 12/27/2024            | 3/1/2025    | 65         | 4  | E6: =D6-C6+1                                  | Difference between dates, including 1st day       | Mon, 1/15/2024  |  |
|    | How many days of            |                       |             |            |    |                                               | = EndDate - StartDate + 1                         |                 |  |
| _  | vacation, including 1st     | 0/15/0001             | 0.000.000.0 | 10         | _  |                                               |                                                   |                 |  |
| -  | day?                        | 8/15/2024             | 9/26/2024   | 43         | 5  | E/: =D/-C/+1                                  |                                                   | Mon, 1/22/2024  |  |
|    |                             |                       |             |            |    |                                               |                                                   |                 |  |
|    | How many workdays are       |                       |             |            |    |                                               | How many Working Days                             |                 |  |
|    | (Fri & Sat non workdowa)    | 1/01/0004             | 2/14/2024   | 20         | 6  |                                               | =NETWORKDAYS.INTL(                                | Mon 1/20/2024   |  |
| °  | (FII. & Sat. Holl-workdays) | 1/21/2024             | 3/14/2024   | 30         | 0  | E8NETWORKDATS.INTE(C8,D8,7,K6.K9)             | -                                                 | M011, 1/29/2024 |  |
|    | there?                      |                       |             |            |    |                                               | StartDate,EndDate,WeekendNumber,Holidays          |                 |  |
|    | (Wed & Sun non-             |                       |             |            |    |                                               | AsRange)                                          |                 |  |
| 9  | workdays)                   | 1/21/2024             | 3/14/2024   | 35         | 7  | E9: =NETWORKDAYS INTI (C9 D9 "0010001" K6:K9) |                                                   | Fri. 2/16/2024  |  |
| 10 |                             |                       |             |            | -  | ,                                             |                                                   | ,               |  |
| 11 | Question:                   | Start                 | Number Days | Dates:     |    | Formulas:                                     | Notes:                                            |                 |  |
|    |                             |                       |             |            |    |                                               | Calculate future date by adding days              |                 |  |
| 12 | When is the loan due?       | 9/5/2024              | 120         | 1/3/2025   | 8  | E12: =C12+D12                                 | = StartDate + NumberOfDays                        |                 |  |
|    |                             |                       |             |            |    |                                               | Determine future date while excluding weekends    |                 |  |
|    | What is end date for        |                       |             |            |    |                                               | and holidays (1st day included)                   |                 |  |
|    | project (1st day IS         |                       |             |            |    |                                               | =WORKDAY.INTL(StartDate-                          |                 |  |
|    | included)?                  |                       |             |            |    |                                               | 1,NumberWorkDays,                                 |                 |  |
| 13 | (Fri. & Sat. non-workdays)  | 11/17/2024            | 40          | 1/9/2025   | 9  | E13: =WORKDAY.INTL(C13-1,D13,7)               | WeekendNumber,HolidayAsRange)                     |                 |  |
| 14 |                             |                       |             | l.         |    |                                               |                                                   |                 |  |
| 15 | Question:                   | End                   | Number Days | Start      |    | Formulas:                                     | Notes:                                            |                 |  |
|    | When was the loan           |                       |             |            |    |                                               | Calculate future date by adding days              |                 |  |
| 16 | issued?                     | 1/3/2025              | 120         | 9/5/2024   | 10 | E16: =C16-D16                                 | = StartDate - NumberOfDays                        |                 |  |
|    | What is and data for        |                       |             |            |    |                                               | Determine poet dete while evoluting weater de     |                 |  |
|    | what is end date for        |                       |             |            |    |                                               | and holidovo (1st dovinoludod)                    |                 |  |
|    | project (1St day IS         |                       |             |            |    |                                               | -WORKDAY INTL(StartData+1 NumberMerk/De           |                 |  |
| 17 | (Fri & Sat non-workdaye)    | 1/0/2025              | 40          | 11/17/2024 | 11 | E17: -WORKDAY INTI (C17+1 D17 7)              |                                                   |                 |  |
| 19 | (FII. & Sat. HUII-WUIKUAYS) | 1/9/2025              | -40         | 11/1//2024 | 11 | E1/ WORKDAT.INIL(C1/+1,D1/,/)                 | ys, weekenunumber,notudyAskailge)                 | l               |  |
| 10 | 1                           |                       |             |            |    |                                               |                                                   |                 |  |

|           | A B                          | С                  | D                  | E             | FG    | н                                                                                                    | 1                                                                                          | J | К |
|-----------|------------------------------|--------------------|--------------------|---------------|-------|----------------------------------------------------------------------------------------------------|--------------------------------------------------------------------------------------------|---|---|
| 1         | Date and Time Form           | ulas:              |                    |               |       |                                                                                                    |                                                                                            |   |   |
| H         | Date and time to the         | Start              |                    |               |       |                                                                                                    |                                                                                            | 1 |   |
| 19        | Question:                    | Date               | Number Months      | Date:         |       | Formulas:                                                                                                    | Notes:                                                                                     |   |   |
|           | When does my pension         |                    |                    |               |       |                                                                                                    | Calculate future date by adding number of                                                  |   |   |
|           | nlan vest?                   |                    |                    |               |       |                                                                                                    | months with:                                                                               |   |   |
| 20        | plan vest.                   | 1/22/2024          | 60                 | 1/22/2029     | 12    | 2 E20: =EDATE(C20,D20)                                                                                                    | =EDATE(StartDate,NumberOfMonths)                                                           |   |   |
|           | What is last day of this     |                    |                    |               |       |                                                                                                    | Calculate end of month date with:                                                          |   |   |
| 21        | month?                       | 2/20/2024          | 0                  | 2/29/2024     | 1:    | 3 E21: =EOMONTH(C21,D21)                                                                                                    | =EOMONTH(StartDate,NumberOfMonths)                                                         | _ |   |
|           | What day is invoice due, if  |                    |                    |               |       |                                                                                                    | For each function months can be:                                                           |   |   |
|           | it is due on the same day,   |                    |                    |               |       |                                                                                                    | positive (jump into future),                                                               |   |   |
| 22        | two months ahead?            | 1/22/2024          | 2                  | 3/22/2024     | 14    | 4 E22: =EDATE(C22,D22)                                                                                                    | zero (same month as StartDate)                                                             |   |   |
|           | What day is invoice due, if  |                    |                    |               |       |                                                                                                    | negative (jump into past)                                                                  |   |   |
|           | it is due at the end of next |                    |                    |               |       |                                                                                                    |                                                                                            |   |   |
| 23        | month?                       | 1/20/2024          | 1                  | 2/29/2024     | 1     | 5 E23: =EOMONTH(C23,D23)                                                                                                    |                                                                                            |   |   |
| 24        |                              | I                  |                    |               |       |                                                                                                    |                                                                                            |   |   |
| 25        | Question:                    | Start Date         |                    | Date:         |       |                                                                                                    |                                                                                            | ٦ |   |
|           | Year                         |                    |                    |               |       |                                                                                                    | YEAR creates the year as a number from a Serial                                            |   |   |
| 26        |                              | 11/17/2024         |                    | 2024          | 10    | 6 E26: =YEAR(C26)                                                                                                    | Number Date                                                                                | - |   |
|           | Month                        | 44/47/0004         |                    |               |       |                                                                                                    | MONTH creates the month as a number from a                                                 |   |   |
| 27        |                              | 11/17/2024         |                    | 11            | 17    | 7 E27: =MONTH(C27)                                                                                                    | Serial Number Date                                                                         | - |   |
|           | Davi                         | 44/47/0004         |                    | 47            |       |                                                                                                    | DAY creates the day as a number from a Serial                                              |   |   |
| 28        | Day<br>Day Nama 0            | 11/1//2024         |                    | 1/            | 18    | 8 E28: =DAY(C28)                                                                                                    |                                                                                            | - |   |
| 29        | Day Name?                    | 11/17/2024         |                    | Sunday        | 19    | 9 E29: =1EX1(C29,"dddd")                                                                                                    | TEXT converts a number to text based on Number                                             |   |   |
| 30        | Month Name?                  | 11/1//2024         | J                  | NOV           | 20    | UE30: =TEXT(C30, "mmm")                                                                                                    | Formatting Code.                                                                           | 1 |   |
| 31        | Question                     | 1                  | Stort Time         | 8:00 AM       |       |                                                                                                    |                                                                                            |   |   |
| 32        | Question:                    |                    | Start Time         | 8:00 AM       |       | Formula                                                                                                    | Nataa                                                                                      |   |   |
| 33        | Calculate Gloss Pay          | 1                  |                    | 1.10 FM       |       | Formuta.                                                                                                    | Notes.                                                                                     |   |   |
|           |                              |                    |                    |               |       |                                                                                                    | Number hours between two time values                                                       |   |   |
| 34        |                              |                    | Hours Worked       | 5 166666667   | 2     | 1 F34: =(F33-F32)*24                                                                                                    | = (EndTime - StartTime)*24 Do not round hours                                              |   |   |
| 35        |                              |                    | Hour Wage (\$)     | 27 55         | 2.    |                                                                                                    |                                                                                            | 1 |   |
| 36        |                              |                    | Gross Pay (\$)     | 142.34        | 2     | 2 E36: =BOUND(E34*E35.2)                                                                                                    | For payroll, you need to round to the penny                                                | ٦ |   |
| 37        |                              |                    | 010331 dy (¢)      | 142.04        |       |                                                                                                    | r of payrow, you need to round to the penny.                                               | 1 |   |
| 38        | Question:                    |                    | StartTime          | 8:30 AM       |       |                                                                                                    |                                                                                            |   |   |
|           | Calculate Gross Pay with     |                    |                    | 0.007.1       |       |                                                                                                    |                                                                                            |   |   |
| 39        | Lunch Break:                 |                    | EndTime1           | 12:05 PM      | Lunch |                                                                                                    |                                                                                            |   |   |
| 40        | L                            | J                  | StartTime2         | 12:30 PM      | Break |                                                                                                    |                                                                                            |   |   |
| 41        |                              |                    | EndTime2           | 5:42 PM       |       | -                                                                                                    |                                                                                            |   |   |
| Н         |                              |                    |                    |               |       |                                                                                                    | Number hours when there is a lunch break                                                   | 1 |   |
|           |                              |                    |                    |               |       |                                                                                                    | = (EndTime1 - StartTime1 + EndTime2 -                                                      |   |   |
| 42        |                              |                    | Hours Worked       | 8.783333333   | 23    | <b>3</b> E42: =(E39-E38+E41-E40)*24                                                                                                    | StartTime2)*24. Do not round hours.                                                        |   |   |
| 43        |                              |                    |                    |               |       |                                                                                                    |                                                                                            | - |   |
| 44        | Question:                    | Start              | End                | Hours Worked: |       | Formula:                                                                                                    | Notes:                                                                                     |   |   |
| $\square$ | How many hours did you       |                    |                    |               |       |                                                                                                    | If you are using date-time values, Hours Worked                                            |   |   |
|           | work on night chift?         |                    |                    |               |       |                                                                                                    | on Night Shift =                                                                           |   |   |
| 45        | work on hight shift?         | 11/21/2024 8:20 PM | 11/22/2024 2:05 AM | 5.75          | 24    | <b>4</b> E45: =(D45-C45)*24                                                                                                    | (EndDateTime - StartDateTime)*24                                                           |   |   |
|           | How many hours did you       |                    |                    |               |       |                                                                                                    | Hours Worked on Night Shift = MOD(EndTime -                                                |   |   |
| 46        | work on night shift?         | 8:20 PM            | 2:05 AM            | 5.75          | 24    | <b>4</b> E46: =MOD(D46-C46,1)*24                                                                                                    | StartTime,1)*24                                                                            | 1 |   |
|           | How many hours did you       |                    |                    |               |       |                                                                                                    |                                                                                            |   |   |
|           | work on night shift?         |                    |                    |               |       |                                                                                                    | Hours Worked on Night Shift =                                                              |   |   |
| 47        |                              | 8:20 PM            | 2:05 AM            | 5.75          | 20    | 6 E47: =(D47-C47+(D47 <c47))*24< td=""><td>((EndTime-StartTime + (EndTime<starttime))*24< td=""><td></td><td></td></starttime))*24<></td></c47))*24<> | ((EndTime-StartTime + (EndTime <starttime))*24< td=""><td></td><td></td></starttime))*24<> |   |   |